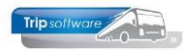

## Jaarafsluiting in Trip NT

Als het vorige boekjaar (2014) nog niet afgesloten is, kunt u wel al boeken in het volgende boekjaar (2015).

## NIEUW BOEKJAAR AANMAKEN

- Ga naar Financiële administratie → Grootboek → Beheer grootboek → tab 5 Instellingen.
  Het boekjaar waarbij een vinkje staat, is het lopende boekjaar.
- Geef in een lege regel in de kolom *Code* het jaartal in dat u aan wilt maken. Er worden automatisch 12 maandperioden aangemaakt.
- In de onderste helft van het scherm ziet u nu de periodes van het betreffende boekjaar staan. Periode 0 is bedoeld voor de openingsbalans. Indien u werkt met een gebroken boekjaar of kwartaalperioden, dan dient u nog aanpassingen in te doen!
- Sla de wijziging op met de button Opslaan 🧧

Een aangemaakt boekjaar kan alleen nog verwijderd worden, als er geen mutaties in het boekjaar gemaakt zijn.

| Beheer grootboek                                                                                                    |                  |                 |                                                                                                    |                                                                                                    |                                                                                           |          |                                                                                                    | - |
|----------------------------------------------------------------------------------------------------|------------------|-----------------|----------------------------------------------------------------------------------------------------|----------------------------------------------------------------------------------------------------|-------------------------------------------------------------------------------------------|----------|----------------------------------------------------------------------------------------------------|---|
| Rekeningen 2. Groepen 3.                                                                                                    | Dagboeken 4. Dra | aiboeken 5. In: | stellingen <u>6</u> , Activa <u>7</u> . Ko                                                                                                    | stenplaatsen                                                                                                    |                                                                                           |          |                                                                                                    |   |
| ekjaren en perioden Diverse                                                                                                    | n                |                 |                                                                                                    |                                                                                                    |                                                                                           |          |                                                                                                    |   |
| ekjaren                                                                                                    |                  |                 |                                                                                                    |                                                                                                    |                                                                                           |          |                                                                                                    |   |
| Code Boekjaar                                                                                                    | Van              | T/m             | Lopend boe                                                                                                    | kjaar                                                                                                    |                                                                                           | Niet ve  | rwerkte mutaties                                                                                    |   |
| 2013 2013                                                                                                    | 01-01-2013       | 31-12-2013      |                                                                                                    |                                                                                                    |                                                                                           |          |                                                                                                    |   |
| 2014 2014                                                                                                    | 01-01-2014       | 31-12-2014      | V                                                                                                    |                                                                                                    |                                                                                           |          | V                                                                                                   |   |
| 2015 2015                                                                                                    | 01-01-2015       | 31-12-2015      |                                                                                                    |                                                                                                    |                                                                                           |          | 2                                                                                                   |   |
|                                                                                                    |                  |                 |                                                                                                    |                                                                                                    |                                                                                           |          |                                                                                                    |   |
|                                                                                                    |                  |                 |                                                                                                    |                                                                                                    |                                                                                           |          |                                                                                                    |   |
|                                                                                                    |                  |                 |                                                                                                    |                                                                                                    |                                                                                           |          |                                                                                                    |   |
|                                                                                                    |                  |                 |                                                                                                    |                                                                                                    |                                                                                           |          |                                                                                                    |   |
|                                                                                                    |                  |                 |                                                                                                    |                                                                                                    |                                                                                           |          |                                                                                                    |   |
|                                                                                                    |                  |                 |                                                                                                    |                                                                                                    |                                                                                           |          |                                                                                                    |   |
|                                                                                                    |                  |                 |                                                                                                    |                                                                                                    |                                                                                           |          |                                                                                                    |   |
|                                                                                                    |                  |                 |                                                                                                    |                                                                                                    |                                                                                           |          |                                                                                                    |   |
|                                                                                                    |                  |                 |                                                                                                    |                                                                                                    |                                                                                           |          |                                                                                                    |   |
|                                                                                                    |                  |                 |                                                                                                    |                                                                                                    |                                                                                           |          |                                                                                                    |   |
|                                                                                                    |                  |                 |                                                                                                    |                                                                                                    |                                                                                           |          |                                                                                                    |   |
|                                                                                                    |                  |                 |                                                                                                    |                                                                                                    |                                                                                           |          |                                                                                                    |   |
| rioden                                                                                                    |                  |                 |                                                                                                    |                                                                                                    |                                                                                           |          |                                                                                                    |   |
| rioden<br>Code Omschrijving                                                                                                    | Para             | meters          | Begin                                                                                                    | Eind                                                                                                    | Label                                                                                     | Gesloten | Niet verwerkte mutatie                                                                              |   |
| rioden<br>Code Emschrijving<br>201400 Balans 2014                                                                                                    | Para             | meters          | Begin                                                                                                    | Eind                                                                                                    | Label<br>Bal                                                                              | Gesloten | Niet verwerkte mutatie                                                                              |   |
| rioden<br>Code Omschrijving<br>201400 Balans 2014<br>201401 Januari 2014                                                                                                    | Para             | meters          | Begin<br>01-01-2014                                                                                                    | Eind<br>31-01-2014                                                                                                    | Label<br>Bal<br>Jan                                                                       | Gesloten | Niet verwerkte mutatie                                                                              |   |
| rioden<br>Code Amschrijving<br>201400 Balans 2014<br>201401 Januari 2014<br>201402 Februari 2014                                                                                                    | Para             | meters          | Begin<br>01-01-2014<br>01-02-2014                                                                                                    | Eind<br>31-01-2014<br>28-02-2014                                                                                                    | Label<br>Bal<br>Jan<br>Feb                                                                | Gesloten | Niet verwerkte mutatie                                                                              |   |
| rioden<br>Eode Omschrijving<br>201400 Balans 2014<br>201401 Januari 2014<br>201402 Februari 2014<br>201403 Mart 2014                                                                                                    | Para             | meters          | Begin<br>01-01-2014<br>01-02-2014<br>01-03-2014                                                                                                    | Eind<br>31-01-2014<br>28-02-2014<br>31-03-2014                                                                                                    | Label<br>Bal<br>Jan<br>Feb<br>Mrt                                                         | Gesloten | Net verwerkte mutatie<br>V<br>V                                                                     |   |
| Foden<br>Code Daschrijving<br>201400 Balans 2014<br>201401 Januari 2014<br>201402 Februari 2014<br>201403 Maart 2014<br>201404 April 2014                                                                                                    | Para             | meters          | Biegin<br>01-01-2014<br>01-02-2014<br>01-03-2014<br>01-04-2014                                                                                                    | Eind<br>31-01-2014<br>28-02-2014<br>31-03-2014<br>30-04-2014                                                                                                   | Label<br>Bal<br>Jan<br>Feb<br>Mrt<br>Apr                                                  | Gesloten | Niet verwerkte mutatie<br>V<br>V<br>V                                                               |   |
| rioden<br>201400 Balans 2014<br>201400 Balans 2014<br>201401 Januari 2014<br>201402 Februari 2014<br>201404 April 2014<br>201404 April 2014                                                                                                    | Para             | meters          | Begin<br>01-01-2014<br>01-02-2014<br>01-02-2014<br>01-03-2014<br>01-04-2014<br>01-05-2014                                                                                      | Eind<br>31-01-2014<br>29-02-2014<br>31-03-2014<br>30-04-2014<br>31-05-2014                                                                                     | Label<br>Bal<br>Jan<br>Feb<br>Mrt<br>Apr<br>Mei                                           | Gesloten | Net verwerkte mutatie<br>V<br>V<br>V<br>V                                                           |   |
| rioden<br>Code Disschrijving<br>201400 Balans 2014<br>201401 Januari 2014<br>201401 Januari 2014<br>201409 Maeri 2014<br>201409 Maeri 2014<br>201409 Maeri 2014                                                                                                    | Para             | meters          | Begin<br>01-01-2014<br>01-02-2014<br>01-02-2014<br>01-04-2014<br>01-06-2014<br>01-06-2014                                                                                      | Eind<br>31-01-2014<br>29-02-2014<br>31-03-2014<br>31-03-2014<br>31-05-2014<br>30-06-2014                                                                       | Label<br>Bal<br>Jan<br>Feb<br>Mrt<br>Apr<br>Mei<br>Jun                                    | Gesloten | Net verwerkte mutatie<br>V<br>V<br>V<br>V<br>V                                                      |   |
| Code:<br>Code Canacterijving<br>Code Ganacterijving<br>Code Ganacterijving<br>Code Canacterijving<br>Code Canacteriji<br>Code Canacteriji<br>Code Canacteriji<br>Code Cana | Para             | neters          | Begin<br>01-01-2014<br>01-02-2014<br>01-02-2014<br>01-02-2014<br>01-06-2014<br>01-06-2014<br>01-06-2014                                                                        | Eind<br>31-01-2014<br>29-02-2014<br>31-03-2014<br>30-04-2014<br>30-06-2014<br>30-06-2014                                                                       | Label<br>Bal<br>Jan<br>Feb<br>Mrt<br>Apr<br>Mei<br>Jun<br>Jul                             | Gesloten | Net verwerkte mutatie<br>20<br>20<br>20<br>20<br>20<br>20<br>20<br>20<br>20<br>20<br>20<br>20<br>20 |   |
| Coden<br>Codel Consciency (mg)<br>201400 (Salmas 2014<br>20140) (Salmas 2014<br>20140) (Salmas 2014<br>20140) (Maart 2014<br>20140) (Maart 2014<br>20140) (Maart 2014<br>20140) (Jal 2014<br>20140) Jal 2014<br>20140) (Jagustas 2014                                                                                                    | Para             | meters          | Begin<br>01-01-2014<br>01-02-2014<br>01-02-2014<br>01-02-2014<br>01-02-2014<br>01-02-2014<br>01-02-2014<br>01-02-2014<br>01-02-2014                                            | Eind<br>31-01-2014<br>29-02-2014<br>31-03-2014<br>30-04-2014<br>31-05-2014<br>31-05-2014<br>31-07-2014                                                         | Label<br>Bal<br>Jan<br>Feb<br>Mrt<br>Apr<br>Mei<br>Jun<br>Jun<br>Jul<br>Aug               | Gesloten | Net verwerkte matatie<br>20<br>20<br>20<br>20<br>20<br>20<br>20<br>20<br>20<br>20<br>20<br>20<br>20 |   |
| Pade 2000 2000 2000 2000 2000 2000 2000 20                                                                                                    | Para             | neters          | Begin<br>01-01-2014<br>01-02-2014<br>01-02-2014<br>01-02-2014<br>01-02-2014<br>01-02-2014<br>01-02-2014<br>01-02-2014<br>01-02-2014                                            | End<br>31-01-2014<br>29-02-2014<br>31-03-2014<br>31-03-2014<br>31-05-2014<br>31-07-2014<br>31-07-2014<br>31-09-2014                                            | Label<br>Bal<br>Jan<br>Feb<br>Mrt<br>Apr<br>Jun<br>Jul<br>Aug<br>Sep                      | Gesloten | Net served to notatie                                                                               |   |
| Code: Code 2006/01/01/01/01/01/01/01/01/01/01/01/01/01/                                                                                                    | Para             | neters          | Begin<br>01-01-2014<br>01-02-2014<br>01-02-2014<br>01-04-2014<br>01-06-2014<br>01-06-2014<br>01-06-2014<br>01-06-2014<br>01-06-2014<br>01-06-2014<br>01-06-2014                | End<br>31-01-2014<br>29-02-2014<br>31-03-2014<br>30-04-2014<br>30-06-2014<br>31-07-2014<br>31-08-2014<br>31-09-2014                                            | Label<br>Bal<br>Jan<br>Feb<br>Mrt<br>Apr<br>Mei<br>Jun<br>Jun<br>Jul<br>Aug<br>Sep<br>Okt | Gesloten | Net verwekte matalie<br>27<br>27<br>27<br>27<br>27<br>27<br>27<br>27<br>27<br>27<br>27<br>27<br>27  |   |
| Totelon<br>Code Disschrijving<br>Cotelo Banschrijving<br>Cotelog Banschrijving<br>Cotelog Banschrift<br>201403 /anzi 2014<br>Cotelog Merit 2014<br>Cotelog Merit 2014<br>Cotelog Merit 2014<br>Cotelog Nari 2014<br>Cotelog Nari 2014<br>Cotelog Nari 2014<br>Cotelog Satta 2014<br>Cotelog Cotelog 2014<br>Cotelog Cotelog 2014<br>Cotelog Cotelog 2014<br>Cotelog Cotelog 2014<br>Cotelog Cotelog 2014                                                                                                    | Parat            | meters          | Begin<br>0101/2014<br>0102/2014<br>0102/2014<br>0102/2014<br>0102/2014<br>0102/2014<br>0102/2014<br>0102/2014<br>0102/2014<br>0102/2014<br>0102/2014<br>0102/2014<br>0102/2014 | Eind<br>31-01-2014<br>29-02-2014<br>31-03-2014<br>30-04-2014<br>31-05-2014<br>31-05-2014<br>31-07-2014<br>31-08-2014<br>31-08-2014<br>31-08-2014<br>31-01-2014 | Label<br>Bal<br>Jan<br>Feb<br>Mrt<br>Apr<br>Jun<br>Jun<br>Jun<br>Jul<br>Sep<br>Okt<br>Nov | Gesloten | Nativervecto nuclate                                                                                |   |

## Boekjaar afsluiten / jaarafsluiting draaien

Bij de afsluiting van het lopende boekjaar wordt het saldo van alle rekeningen met de code Balans overgeboekt naar het nieuwe boekjaar met als omschrijving Beginbalans. Het evt. saldo wordt geboekt op de rekening (2920) behorende bij het dagboek beginbalans. De boeking kan daarna desgewenst op de gebruikelijke manier bewerkt worden, inclusief het verwijderen van de boeking.

- Ga naar Financiële administratie  $\rightarrow$  Grootboek  $\rightarrow$  Beheer grootboek  $\rightarrow$  tab 5 Instellingen
- Zet op tabblad *Boekjaar en perioden* in de kolom 'Lopend boekjaar' het vinkje aan bij het jaar dat u wilt gaan afsluiten
- Sla deze wijziging op met de button Opslaan
- Ga dan naar het tabblad Diversen.
- Onderin het scherm klikt u op de button *Jaarafsluiting*. (let op: het nieuwe boekjaar moet al aangemaakt zijn!)
- Het systeem vraagt nu 'Boekjaar ... afsluiten?', dit bevestigt u met Ja.
- Daarna komt er button 'Afsluiten boekjaar gereed, klik voor vervolg' op het scherm, klik hier op om terug te gaan.
- U komt weer terug op het tabblad *Diversen*. De beginbalans is nu in het dagboek Balans geboekt.

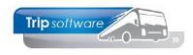

| 🔲 Beheer groot  | :boek                                                                                                    |                                                            | 🔚 Dagboek 2920 : D | agboek beginbalans (numerato | r werkt niet bij functie afsluiten boekjaar] di | 1.01-01-2015, ba        | oekstuknummer 1      |              |                    | ×  |
|-----------------|----------------------------------------------------------------------------------------------------|------------------------------------------------------------|--------------------|------------------------------|-------------------------------------------------|-------------------------|----------------------|--------------|--------------------|----|
| 1 Rekeningen    | 2 Groenen 3 Darbreken 4 Draathreken 5 Instellingen 6 Art                                                                                                    | tva 7 Kosternlaatsen                                       | Dagboekinformat    | ie, huidig boekjaar 2014     |                                                 | Balans                  |                      |              |                    |    |
| 1.1.0.0.1.1.901 | Diagebra Diagebra 1 Diagebra 1 Diagebra                                                                                                    | The second second                                          | D                  | raalboek                     | 2                                               |                         | Omschrijving Beginba | lans         |                    |    |
| Boekjaren en    | perioden Dwersen                                                                                                    |                                                            |                    |                              | -                                               |                         |                      |              |                    |    |
| Diverse inste   | allingen                                                                                                    |                                                            |                    | Dagboek beginbalar           | ns (numerator werkt niet bij functie 🔹          |                         | Depet                |              |                    |    |
| Code            | Omschrijving                                                                                                    | Waarde                                                     | Bo                 | skdatum 01-01-2015           | Boekteer 2015 Periode 0                         |                         | Credit 59,736.6      | 53           |                    |    |
| ▶ gr01          | Dagboek verkopen                                                                                                    | 1200:Debiteuren                                            |                    |                              |                                                 |                         |                      |              |                    |    |
| gr02            | Tussenrekening verschillen                                                                                                    | 2999:Dagboek algemene verschillen                          | Baerketuk          | nummer 1                     | Bron jaarafsluiting                             |                         |                      |              |                    |    |
| gr03            | Dagboek inkopen                                                                                                    | 1600 :Crediteuren                                          |                    |                              |                                                 |                         |                      |              |                    |    |
| gr04            | Rekening transitoria                                                                                                    | 2990:Dagboek transistoria                                  | Boekstukken        |                              | L to a la                                       |                         |                      |              |                    |    |
| gr05            | Tussenrekening netto salarissen                                                                                                    |                                                            | ► 01-01-2015       | 1 Decirchalane               | 201500                                          |                         |                      |              |                    |    |
| gr06            | Dagboek memoriaal afschrijvingen                                                                                                    | 2940:Dagboek afschrijvingen                                | 01-01-2014         | 1 Beginbalans                | 201300                                          |                         |                      |              |                    |    |
| gr10            | Omzet BTW nul                                                                                                    | 8000:Opbrengst tourvervoer                                 | 01010011           | 1 orgi outain                |                                                 |                         |                      |              |                    |    |
| gr11            | Omzet BTW laag                                                                                                    | 8000 :Opbrengst tourvervoer                                |                    |                              |                                                 | Beginsaldo d            | agboekrekening       | Eindsald     | lo dagboekrekening |    |
| gr12            | Omzet BTW hoog                                                                                                    | 8000 :Opbrengst tourvervoer                                |                    |                              |                                                 |                         |                      |              | -59.736.63         |    |
| gr20            | Af te dragen BTW nul                                                                                                    |                                                            |                    |                              |                                                 | California and          | to be also           |              |                    | _  |
| gr21            | Af te dragen BTW laag                                                                                                    | 2011:Af te dragen BTW laag (6%)                            |                    |                              |                                                 | saldo tegen             | te boeken            |              |                    |    |
| gr22            | Af te dragen BTW hoog                                                                                                    | 2012:Af te dragen BTW hoog (21%)                           |                    |                              | -                                               |                         |                      | 0,00         |                    |    |
| gr30            | Omzet BTW nul                                                                                                    |                                                            | Aangemaakt 20-     | 1-2015 15:57:45, laatst g    | wijzigd 20-1-2015 15:57:45 door a               | inja .                  |                      |              |                    |    |
| gr31            | Omzet BTW laag                                                                                                    |                                                            |                    | Omschrijving                 | Grootboekrekening                               |                         | Debet                | Credit       | Datum Kostenplaats | 1. |
|                 | a commentation of the second second |                                                            | •                  | Beginbalans                  | 0125 : Afschrijvng computer                     | 3                       |                      | 300,00       |                    | 41 |
| Afsluiten lopi  | end boekjaar                                                                                                    |                                                            |                    | Beginbalans                  | 1000 : Kas                                      |                         | 500,00               |              |                    | 12 |
|                 | All de afsluiting van het kneede boeklaar wordt he                                                                                                    | t salde van alle rekeningen met de onde balans overgeboekt |                    | Beginbalans                  | 1002 : Postbank                                 |                         | 19.307,57            |              |                    | -Ш |
|                 | naar het nieuwe boekjaar met als omschrijving "be                                                                                                    | ginbalans". Het eventuele saldo hiervan wordt geboekt op   |                    | Beginbalans                  | 2011 : Af to dragon BTM log                     | a (694)                 | 310-302,04           | 5 092 09     |                    |    |
|                 | de rekening, behorende bij het dagboek "balans". E                                                                                                    | De boeking kan daarna desgewenst op de gebruikelijke       |                    | Beginbalans                  | 2012 : Af te dragen BTM hor                     | 9(0)()                  |                      | 1 617 53     |                    |    |
|                 | manier bewerkt worden, inclusief het verwijderen i                                                                                                    | van de boeking.                                            |                    | Beginhalans                  | 2013 : Niet meer gebruiken                      |                         |                      | 2,247.00     |                    |    |
|                 | De afsiluition kan alleen worden uitnevoerd indien e                                                                                                    | r in dit morramma non nean transactie gemeend is en in     |                    | Beginbalans                  | 2050 : BTW grondslag 0%                         |                         |                      | 458.224,85   |                    |    |
|                 | het nieuwe boektaar nog geen boekingen in het da                                                                                                    | oboek "balans" hebben plaatsgevonden.                      |                    | Beginbalans                  | 2061 : BTW grondslag (6%)                       |                         |                      | 2.868.616,12 |                    |    |
|                 |                                                                                                    |                                                            |                    | Beginbalans                  | 2062 : BTW grondslag (21%                       | >                       |                      | 7.702,50     |                    |    |
|                 | Tot slot wordt het lopende boekjaar gekenmerkt al                                                                                                    | s "afgesloten" en het volgende boekjaar als "lopend".      |                    | Beginbalans                  | 2063 : Niet meer gebruiken                      |                         |                      | 300.761,76   |                    |    |
|                 | and the second second se                                                                                                    | had also as hard the second data was been as               |                    | Beginbalans                  | 2064 : BTW grondslag Duitsl                     | and                     |                      | 231.547,00   |                    |    |
|                 | Attende : sommige tussenrekeningen moeten t.b.v.<br>BTM-rekeningen I                                                                                                    | net neuwe boekjaar nuigestekt worden, met name de          |                    | Beginbalans                  | 2065 : BTW grondslag Belgie                     |                         |                      | 192.140,23   |                    |    |
|                 | of the restoring of the                                                                                                    |                                                            |                    | Beginbalans                  | 2066 : BTW grondslag Ooste                      | nrijk                   |                      | 289.127,86   |                    |    |
|                 |                                                                                                    |                                                            |                    | Beginbalans                  | 2057 : BTW grondslag 0% A                       | rrangemen               |                      | 14.900,00    |                    |    |
|                 |                                                                                                    |                                                            |                    | Beginbalans                  | 2008 : BTW grondslag 0% V                       | oorschothota            | 1 400 740 64         | 105.726,32   |                    |    |
|                 |                                                                                                    |                                                            |                    | Beginbalans                  | 2009 : BTW grondslag Teger                      | recennig<br>ten Darater | 4,408.746,64         | 425.00       |                    |    |
|                 | Jaar                                                                                                    | rafslutting                                                |                    | Registrations                | 2610 - Tupperrekening /wor                      | history<br>Gebeurer     |                      | 105 726 22   |                    |    |
|                 |                                                                                                    |                                                            |                    | Colds Press to               | Loto - russerreidening (voor                    | processi too            |                      | 100.720,56   |                    |    |
| L               |                                                                                                    |                                                            |                    |                              |                                                 |                         |                      |              |                    |    |

De afsluiting kan alleen uitgevoerd worden indien er in het programma *Beheer grootboek* nog geen transactie geopend is en in het nieuwe boekjaar nog geen boekingen in het dagboek *Balans* hebben plaatsgevonden.

Als laatste wordt het lopende boekjaar gekenmerkt als afgesloten en het nieuwe boekjaar wordt het lopende boekjaar. In het afgesloten boekjaar is boeken niet meer mogelijk. Attentie: sommige tussenrekeningen moeten t.b.v. het nieuwe boekjaar nulgesteld worden, met name de BTW (grondslag) rekeningen (correctie journaalpost via memoriaal).

| 🔜 Beheer grootboek              |                |               |              |                 |              |       |          |                         | × |
|---------------------------------|----------------|---------------|--------------|-----------------|--------------|-------|----------|-------------------------|---|
| 1. Rekeningen 2. Groepen 3. Dag | boeken 4. Draa | aboeken 5. In | stellingen g | 5. Activa Z. Ko | stenplaatsen |       |          |                         |   |
| Boekjaren en perioden Diversen  |                |               |              |                 |              |       |          |                         |   |
| Boekiaren                       |                |               |              |                 |              |       |          |                         |   |
| Code Boekjaar                   |                |               |              | Lopend boel     | ijaar        |       | Niet ve  | rwerkte mutaties        | - |
| 2013 2013                       | 01-01-2013     | 31-12-2013    |              |                 |              |       |          |                         |   |
| 2014 2014                       | 01-01-2014     | 31-12-2014    |              |                 |              |       |          |                         |   |
| 2015 2015                       | 01-01-2015     | 31-12-2015    |              | V               |              |       |          | ¥.                      |   |
| 2016 2016                       | 01-01-2016     | 31-12-2016    |              |                 |              |       |          |                         |   |
|                                 |                |               |              |                 |              |       |          |                         |   |
|                                 |                |               |              |                 |              |       |          |                         |   |
|                                 |                |               |              |                 |              |       |          |                         |   |
|                                 |                |               |              |                 |              |       |          |                         |   |
|                                 |                |               |              |                 |              |       |          |                         |   |
|                                 |                |               |              |                 |              |       |          |                         |   |
|                                 |                |               |              |                 |              |       |          |                         |   |
|                                 |                |               |              |                 |              |       |          |                         |   |
|                                 |                |               |              |                 |              |       |          |                         |   |
|                                 |                |               |              |                 |              |       |          |                         | - |
| Perioden                        |                |               |              |                 |              |       |          |                         |   |
| Code Omschrijving               | Parar          | neters        |              | Begin           | Eind         | Label | Gesloten | Niet verwerkte mutaties | ~ |
| 201400 Balans 2014              |                |               |              |                 |              | Bal   |          |                         |   |
| 201401 Januari 2014             |                |               |              | 01-01-2014      | 31-01-2014   | Jan   | V        |                         | = |
| 201402 Februari 2014            |                |               |              | 01-02-2014      | 28-02-2014   | Feb   | V        |                         |   |
| 201403 Maart 2014               |                |               |              | 01-03-2014      | 31-03-2014   | Mrt   | Y        |                         |   |
| 201404 April 2014               |                |               |              | 01-04-2014      | 30-04-2014   | Apr   | ¥        |                         |   |
| 201405 Mei 2014                 |                |               |              | 01-05-2014      | 31-05-2014   | Mei   | 1        |                         |   |
| 201406 Juni 2014                |                |               |              | 01-06-2014      | 30-06-2014   | Jun   | 1        |                         |   |
| 201407 Juli 2014                |                |               |              | 01-07-2014      | 31-07-2014   | Jul   | 1        |                         |   |
| 201408 Augustus 2014            |                |               |              | 01-08-2014      | 31-08-2014   | Aug   | ¥        |                         |   |
| 201409 September 2014           |                |               |              | 01-09-2014      | 30-09-2014   | Sep   | ¥        |                         |   |
| 201410 Oktober 2014             |                |               |              | 01-10-2014      | 31-10-2014   | Okt   | Y        |                         |   |
| 201411 November 2014            |                |               |              | 01-11-2014      | 30-11-2014   | Nov   | Y        |                         |   |
| 201412 December 2014            |                |               |              | 01-12-2014      | 31-12-2014   | Dec   | Y        |                         |   |
|                                 |                |               |              |                 |              |       |          |                         |   |
| SQL, Trip version 1.500         |                |               |              |                 |              |       |          |                         | _ |
| 44 44                           |                |               |              |                 |              |       |          |                         |   |

Wanneer de jaarafsluiting is uitgevoerd kunt u evt. de dagboeknumerator wijzigen:

Numerator verkoopfacturen Numerator inkoopfacturen Numerator kas Numerator Memo algemeen Numerator betalingen batch Numerator incasso batch Constanten algemeen Beheer grootboek, Dagboeken Beheer grootboek, Dagboeken Beheer grootboek, Dagboeken Onderhoud tabellen Aafinancieel, tab Parameters Onderhoud tabellen Aafinancieel, tab Parameters

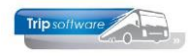

## **CORRECTIES AANBRENGEN**

Indien u nog correcties wilt aanbrengen in het afgesloten boekjaar (accountant).

- Ga naar Financiële administratie  $\rightarrow$  Boeken  $\rightarrow$  Dagboeken  $\rightarrow$  dagboek Beginbalans
- Klik op de juiste openingsbalans.
- Met button kunt de openingsbalans verwijderen.
  Ga vervolgens naar Financiële administratie → Grootboek → Beheer grootboek → tab 5 Instellingen.
- Zet op tabblad *Boekjaar en perioden* in de kolom 'Lopend boekjaar' het vinkje aan bij het jaar waarin u nog correcties wilt doen. Tevens moet u minimaal 1 periode (bijv. december) openzetten om in te kunnen boeken.
- Sla deze wijziging op met de button Opslaan 🔽.
- Maak vervolgens uw correcties.
- Na het aanbrengen van de correcties gaat u het boekjaar opnieuw afsluiten volgens de hierboven beschreven procedure. Het boekjaar wordt dan weer gesloten en het nieuwe boekjaar wordt weer het lopende boekjaar.

Let op: als u de numeratoren heeft aangepast voor het nieuwe boekjaar, dan moet u de numerator even tijdelijk terugzetten voor het aanbrengen van de correcties en daarna weer terugzetten!

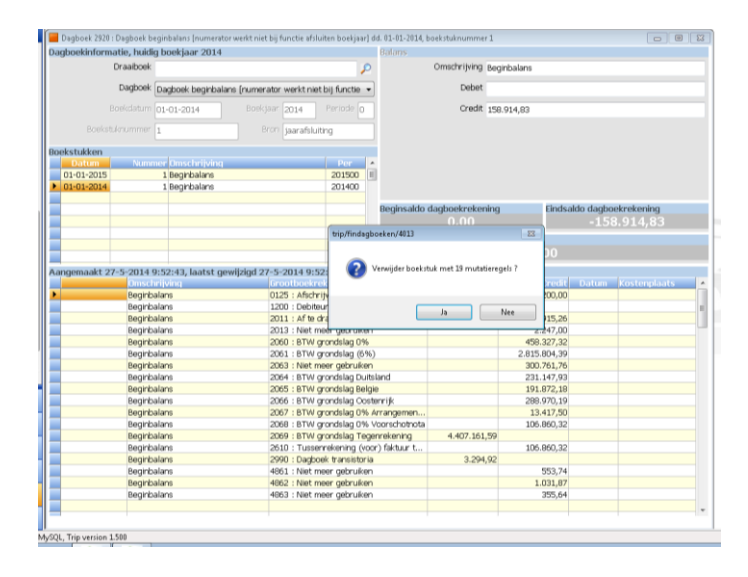